## COMO VOTAR POR SENHA RECEBIDA POR CORRESPONDÊNCIA OU POR SMS/E-MAIL

**1** – Para realizar o procedimento de votação, você deverá acessar a página do sistema por meio do link <u>eleicoescrmv-pr.webvoto.com.br</u>, e poderá votar por tablet, celular ou computador.

2 - Durante o período de eleição, clique em "Votar"

|                                                        |                                               |                             |                                              | $\otimes$                                                        |                                              |                    |                     | CREDENCIAMENTO | CHAPAS | S VOTAR |
|--------------------------------------------------------|-----------------------------------------------|-----------------------------|----------------------------------------------|------------------------------------------------------------------|----------------------------------------------|--------------------|---------------------|----------------|--------|---------|
|                                                        | Eleições<br>A eleição está<br>se encerrará no | CRN<br>em anda<br>o dia 30/ | <b>IV-PR 2</b><br>amento, tend<br>05/2023 às | 2 <b>023/2</b><br>o se inicia<br>19:00 (hor                      | 2 <b>026</b><br>do no dia 30<br>ário de Bras | /05/2023<br>ília). | às 07:00, e         |                |        |         |
|                                                        | 05<br>DIAS                                    |                             | O3<br>HRS<br>PARA (                          | O TÉRMINO DA E                                                   | 14<br>MIN<br>LEIÇÃO                          |                    | <b>44</b><br>seg    |                |        |         |
|                                                        |                                               | _                           | _                                            | S Votar                                                          | ł                                            |                    |                     |                |        |         |
|                                                        | Gerar comprova                                | inte                        | C<br>Consulta de conta                       | ς<br>abilização de ve                                            | oto Acom                                     | Nanhamento (       | de participação     |                |        |         |
| Durante o pe<br>andamento d<br>você deve o<br>botão "V | eríodo de<br>a eleição,<br>licar no<br>otar"  | i senha p                   | Cree<br>para participar do<br>Cada           | denciamo<br>processo eleit<br>o <del>q</del><br>astrar/Alterar s | ento<br>ioral clicando no l<br>senha         | botão *Cadas       | trar/Alterar senha" |                |        |         |

3 – Na tela de identificação, digite o seu CPF dentro do campo designado. Feito isso, clique em "Continuar".

| Identific | ação      |  |
|-----------|-----------|--|
| CPF       |           |  |
|           | Continuar |  |
|           |           |  |

**4** – Você será direcionado a uma nova tela de identificação, onde o seu nome irá constar como eleitor e eleitora.

Na tela de Autenticação, você será questionado se possui "Senha".

Você pode usar a senha da Carta Senha enviada via Correio ou enviada digitalmente dois dias antes das eleições via SMS ou e-mail.

Caso esteja com a sua senha em mão, clique em "Sim, entrar com a sua senha".

| Autenti     | caçao                                                |
|-------------|------------------------------------------------------|
| Eleitor(a): |                                                      |
| Você já pos | sui senha cadastrada. Deseja entrar com a sua senha? |
|             | Sim, entrar com a minha senha                        |
| <b>_</b>    | Não quero prosseguir de outra forma                  |

5 - Agora só inserir a sua Senha e clicar em "Continuar"

| Eleitor(a):      |                       |   |
|------------------|-----------------------|---|
| Insira sua senha |                       |   |
| Senha            |                       |   |
|                  |                       | O |
|                  | Continuar             |   |
|                  | Entrar de outra forma |   |

6 – Escolha a chapa desejada para Gestão 2023/2026. Lembrando que é possível escolher apenas um dos campos.

No ícone (i), você pode obter informações sobre as chapas.

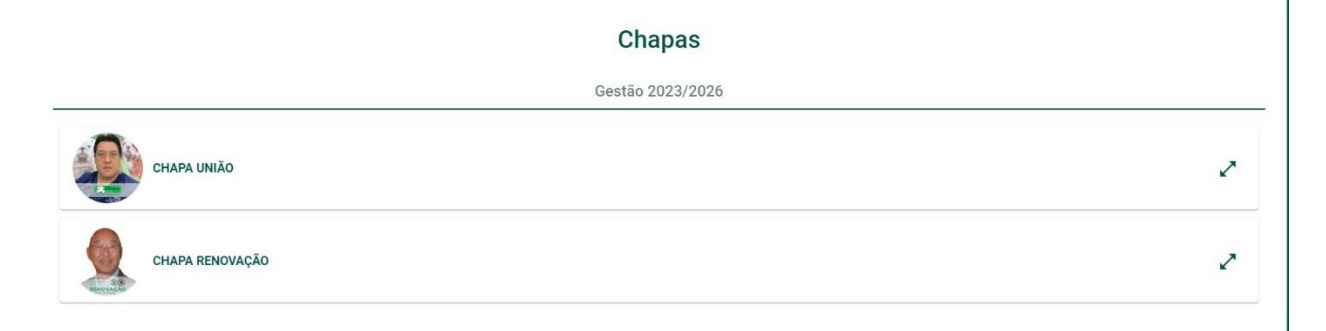

7- Para concluir seu voto, clique em "Confirmar". Caso tenha selecionado a chapa equivocadamente, ainda é possível retornar para a tela anterior e trocar o voto.

| 🕕 Seu vo | to só será computado após clicar no botão       | "Confirmar" abaixo. |
|----------|-------------------------------------------------|---------------------|
|          | Opção escolhida para <b>Gestão</b><br>2023/2026 |                     |
|          |                                                 |                     |
|          |                                                 |                     |
|          |                                                 |                     |
|          |                                                 |                     |
|          |                                                 |                     |

8 - Ao concluir, aparecerá na sua tela o Comprovante de Voto para que possa imprimir ou salvar.

| Comprovan                | te de Voto                      |                |                    |                     |
|--------------------------|---------------------------------|----------------|--------------------|---------------------|
| Nome:                    |                                 |                |                    |                     |
| CPF:                     |                                 |                |                    |                     |
| <b>Eleição:</b> Eleições | CRMV-PR 2023/2026               |                |                    |                     |
| Data: 15/05/2023         | 13:26:18 GMT-3                  |                |                    |                     |
| Código verificado        | <b>r único:</b> e6be7295597a82! | 5bc6436a022e7b | 47f6845ab1bb96b2f  | 0f74d62c700c457afb9 |
| Autenticação: 98         | a7515e8cccbc462407a3d3          | ae847dac94d29  | 9e618e58a2767413a  | a3ea37ce1ba         |
|                          | Voltar ao início                |                | 🖡 Imprimir / Salva | 7                   |
|                          |                                 |                |                    |                     |